三信電気株式会社 ソリューション営業本部 映像システム営業部

### LiveU Solo 及び SoloPro ユーザー様向け

#### 3G 停波に伴う USB モデム(FS040U)バージョンアップ・設定変更のお願い

拝啓、貴社いよいよご清栄のこととお喜び申し上げます。平素は格別のご高配を賜り、厚くお礼 申し上げます。

LiveU 製の送信機に富士ソフト製の USB モデム FS040U をご利用の場合、ソフトバンク及び NTT ドコモの 3G 停波後に接続操作ができなくなる可能性が確認されましたので、下記の通りご報告申 し上げます。

敬具

記

【3G 停波後の影響について】

LiveU 製の送信機に富士ソフト製の USB モデム FS040U をご利用の場合、3G 停波後に接続ができなくなる可能性があります。

【停波時期】

関連する事業者について、以下の予定で3Gの停波が計画されています。

・ソフトバンク: 2024 年 4 月 15 日

・NTTドコモ: 2026 年 3 月末(予定)

・KDDI(au): 3G 停波済み

【対策対象モデム】

ソフトバンク(MVNO 含む)、NTT ドコモ(MVNO 含む)をご使用の場合、本対策が必要になります。 また KDDI(au) (MVNO 含む)をご使用の場合は必須ではありませんが、障害時に問題点切り分け のため SIM の入れ替えを依頼するケースがございます。そのため可能であれば対策の実施をお 願い致します。

【対策方法】

お使いの送信機タイプによって、対策方法が異なりますので以下表をご確認ください。

| 送信機タイプ         | 対策方法                           |
|----------------|--------------------------------|
| LiveU Solo Pro | 別紙① をご参照ください                   |
| LiveU Solo     | 別紙②をご参照ください                    |
|                | ※別紙① を対応すると通信できなくなります。ご注意ください。 |

【対策実施タイミング】

本対策はソフトバンク 3G 停波(2024 年 4 月 15 日)以前に実施していただいて差し支えござい ません。

【本件に関するお問い合わせ先】

三信電気株式会社ホームページの「LiveU-Solo お問い合わせフォーム」よりお問い合わせください。

https://www.sanshin.co.jp/contact-lu-solo/?contact-about=lsj

以上

<u>別紙①: LiveU Solo Pro ユーザー様向け</u> FS040U ファームウェアバージョンアップ手順

# <u>別紙①:LiveU Solo Pro ユーザー様向け</u>

## FS040U ファームウェアバージョンアップ手順

以下に富士ソフト社製 FS040U ファームウェアバージョンアップ手順を記載いたします。

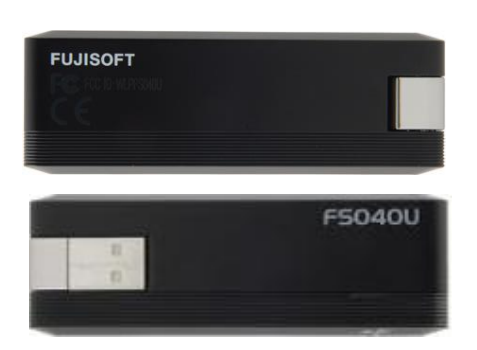

こちらの手順は LiveU Solo Pro をご使用のお客様が対象となっています。

LiveU Solo をご使用のお客様が本作業を実施すると、通信ができなくなりますのでご注意くださ

い。

- 【A,最新ファームウェア(ver2.4.x)のダウンロード】
   ※2024年1月9日現在、最新である Ver2.4.0 で本資料はご説明いたします。
  - ・手順1. 以下サイトより、最新のファームウェアをダウンロードします。 https://fsi-plusf.jp/products/FS040U/download/FS040U\_V2.4.0.zip

※もし上記サイトがリンク切れの場合は、以下の方法でダウンロードをお願い致します。
 ①<u>https://fsi-plusf.jp/products/FS040U</u>
 をブラウザに入力します
 ②サイト内に以下のようなリンクがあるので、ダウンロードを選択します

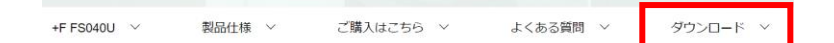

③ソフトウェアを選択します

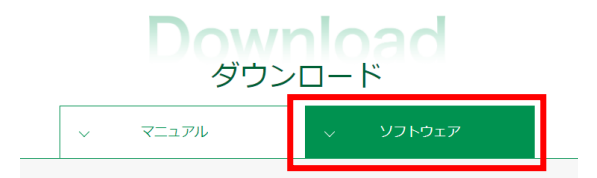

④ソフトウェア使用許諾契約に同意します

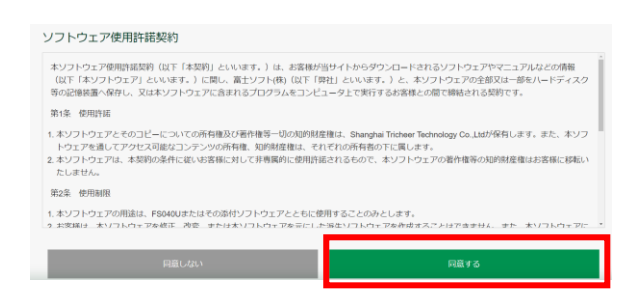

⑤ダウンロードを選択します

|                                                        | Dow<br>ØD2      | nload<br>no-K |
|--------------------------------------------------------|-----------------|---------------|
|                                                        | ~ マニュアル         | ✓ ソフトウェア      |
| 下記リンクより、+F FS040U用のソフト!                                | ウェアをダウンロードできます。 |               |
| <b>+F FS040U用ソフトウェア</b><br>Ver:V2.4.0<br>公開日:2023/9/28 |                 |               |
| ダウンロード 🛓                                               |                 |               |

 ・手順2. ダウンロードしたファイル(FS040U\_V2.4.0.zip)を解凍しておきます。
 ※FS040U\_V2.4.0.zip 内には「FS040U\_V2.4.0.bin」、「ソフトウェアアップデート手順書 (FS040U).pdf」の2ファイルが圧縮されています。

- 【B, 接続ソフトウェア(FS040U\_DataConnectionManager)のインストール】
- ・手順1.
   管理者権限でログインした、Windows パソコンの USB ポートに FS040U を接続します。
- ・手順2. CD ドライブへの操作を確認する画面を選択、「FS040U\_DataConnectionManager.exeの実行」を選択します。

| CD                       | ドライブ 🦾:) FS040U Wirel                                 |  |  |
|--------------------------|-------------------------------------------------------|--|--|
| このディスク に対して行う操作を選んでください。 |                                                       |  |  |
| メディアからのプログラムのインストール/実行   |                                                       |  |  |
|                          | FS040U_DataConnectionManager.exe の実行<br>発行元は指定されていません |  |  |
| その他の                     | その他の選択肢                                               |  |  |
| ${\boldsymbol{\otimes}}$ | 何もしない                                                 |  |  |
| <b>i</b>                 | <b>フォルダーを開いてファイルを</b> 表示<br>エクスプローラー                  |  |  |

・手順3. 選択言語の選択で「日本語」を選択し、「次へ」を選択します。

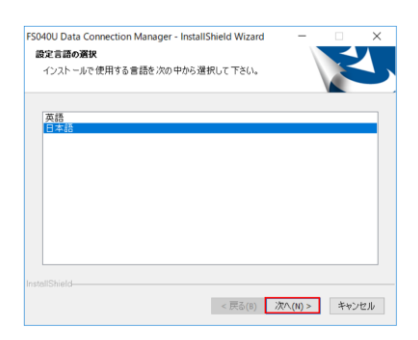

・手順4. 「使用許諾契約」の内容を確認の上、「使用許諾契約の全条項に同意します」を選択し、「次へ」を選択します。

| J Data Connection Manager - InstallShield Wiza                                                | ard                                                                                                    |                                                                                                    |
|-----------------------------------------------------------------------------------------------|----------------------------------------------------------------------------------------------------|----------------------------------------------------------------------------------------------------|
| 目 <b>許諾契約</b><br>Rの製品使用許諾契約を注意深くお読みください。                                                      |                                                                                                    |                                                                                                    |
| 使用許諾契約】                                                                                       |                                                                                                    | ^                                                                                                    |
| なソフトウェア使用許諾契約(以下「本契約」といい。<br>いいます。)と、本ソフトウェアの全部又は一部をいっ<br>ま本ソフトウェアに含まれるプログラムをコンピュータ<br>5契約です。 | ます。)は、富士ソフト(株)(<br>-ドディスク等の記憶装置/<br>タ上で実行するお客様との)                                                                                                    | 以下「弊社」と<br>へ保存し、又<br>間で締結され                                                                                                    |
| 81条 使用許諾<br>.本ソフトウェアとそのコピーについての所有権及び<br>呆有します。また、本ソフトウェアを通してアクセス可                             | 「著作権等一切の知的財産」<br>「能なコンテンツの所有権、                                                                                                    | 霍権は弊社が<br>知的財産権 ~                                                                                                    |
| ●使用許諾契約の全条項に同意します(A)                                                                          |                                                                                                    | 印刷(P)                                                                                                    |
| 1 日町 1111 単いはな 単い分                                                                            | UData Connection Manager - instansaneio wiza<br>特徴変わ<br>の製品使用許諾契約<br>にジアウェア使用許諾契約(以下「本契約)といい<br>います。)と本フンドウェアの全部又は一部をハー<br>はマンドウェアに含まれるプログラムをコンピュージ<br>約4歳 使用許語<br>ホンフドウェアとそのコピーについての所有権及び<br>株和します。また、ホンフドウェアを追ってりたフまの | Ubata Conflection Manager - Installonieid wrizard<br><b>ド結要約</b><br>の製品使用許諾契約を注意深くお読みください。<br>使用許諾契約<br>にジア・ウェッア使用許諾契約(以下「本契約」といいます。)は、富士ソフト(株)()<br>います。)と、本リアドウェッアの全部又は一部をハードディスク等の記憶装置<br>は本ソフトウェアに含まれるプログラムをコンピュータ上で実行するお客様との)<br>契約です。<br>約4、使用許諾<br>ホンフドウェンとそのコピーについての所有権及び著作権等一切の知的附着<br>未知します。また、ホンアトウェアを通してアウと可能なコンテンシの所有権。<br>り 使用性容認知の会画項(回覧)ます(a) |

・手順5. インストール先を選択し、「次へ」を選択します。

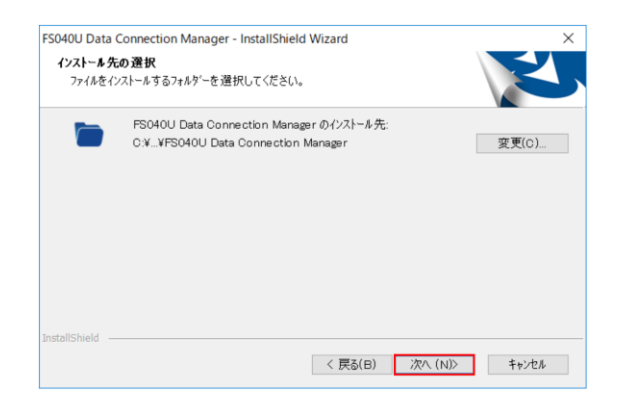

・手順6. インストールが完了します。

| FS040U Data Connection Manage | er - InstallShield Wizard                                                                                 |
|-------------------------------|----------------------------------------------------------------------------------------------------|
|                               | InstallShield Wizard の完了                                                                                  |
|                               | InstallShield Wizard が、FSO40U Data Connection Manager を<br>正常にインストールしました。ウィザートを終了するには、[完了]を列ック<br>してください。 |
|                               |                                                                                                    |
|                               |                                                                                                    |
|                               |                                                                                                    |
|                               | < 戻る(B) <b>完了</b> キャンセル                                                                                   |

- 【C, FS040U のファームウェアバージョン確認】
- ・ 手順1. 接続ソフトウェア(FS040U Data Connection Manager)を起動します。

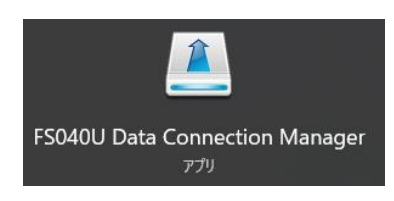

・手順2. 起動後、ヘルプ→Version をクリックします。

| E FS040U Data Connection Manager | - 🛛 |
|----------------------------------|-----|
| ツール ヘルプ                          |     |
|                                  |     |
|                                  |     |
|                                  |     |
| ▼ 接続                             |     |
|                                  |     |
|                                  |     |
|                                  |     |
|                                  |     |
|                                  |     |
|                                  |     |
| Y.all                            |     |

・手順3. 表示された Firmware version を確認し、V2.4.0 以上の場合にはアップデート作業は必要ありません。
 V2.4.0 未満 の場合はこの後の手順【D, FS040U のファームウェアバージョンアップ】に進みます。

| FS040 | U Data Connection Managerについて                            | × |
|-------|----------------------------------------------------------|---|
|       | バージョン情報<br>FS040U Data Connection Manager Version: V24.0 |   |
|       | Firmware version: V2.3.1                                 |   |
|       | MSISDN:                                                  |   |
|       | IMEI                                                     |   |
|       | Copyright from 2017                                      |   |
|       | ОК                                                       |   |

- 【D, FS040U のファームウェアバージョンアップ】
- ・手順1. 接続ソフトウェア(FS040U Data Connection Manager)を起動します。

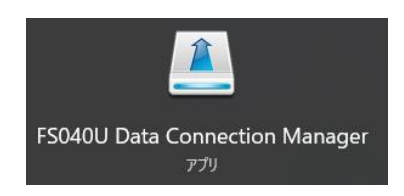

・手順2. ツール→設定をクリックします。

| 🚨 FS040U Data | Connection Manager | - 🛛 |
|---------------|--------------------|-----|
| ツール<br>へ<br>ル | Ô                  |     |
|               | ∠ 1805             |     |
|               |                    |     |
| T.ul          |                    |     |

・手順3. 画面左側ツリーの設定→ソフトウェアアップデート設定→オフラインアップデートをクリ ックします。

| 🚺 FS040U Data Connectio | n Manager      | - X  |
|-------------------------|----------------|------|
| ッール ヘルプ                 |                |      |
| 🔮 💥 🔞                   |                |      |
| □-※ 設定                  |                |      |
| - ───── 接続設定            |                |      |
| PIN管理                   |                |      |
| □                       |                |      |
| 一 一 本体設定                | アッフナートファイルの加速状 | ブラウズ |
| □-⑦ ソフトウェアアップデート        |                |      |
| ↓ 20 オフラインアップデー         |                | BBtA |
|                         |                |      |
|                         |                |      |
|                         |                |      |
|                         |                |      |
|                         |                |      |
|                         |                |      |
| T.ul                    |                |      |
|                         |                |      |

・手順4. ブラウズをクリックして、A-手順2で解凍したファイル(FS040U\_V2.4.0.bin)を選択し開始
 をクリックします。

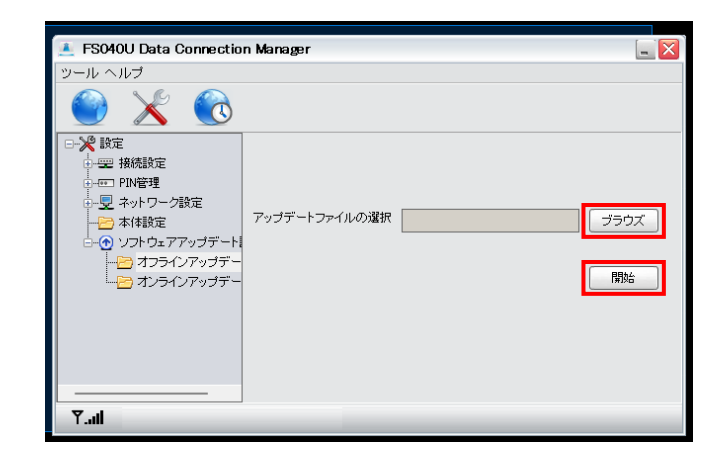

・手順5. アップデートが開始するので、完了メッセージが表示されるまでお待ちください。

| 👗 FS040U Data Connection Manager                                                                                                    |                                      |
|----------------------------------------------------------------------------------------------------|--------------------------------------|
| ツール ヘルブ                                                                                                    |                                      |
| 🔮 🔀 🔞                                                                                                    |                                      |
| □-※ 設定                                                                                                    |                                      |
| → 🖙 接続設定 しばらくお待ちください…                                                                                                    |                                      |
|                                                                                                    |                                      |
|                                                                                                    | ブラウズ                                 |
| ● ① ソフトウェアアッ (の) 最新のソフトウェアをFS040UIにアップロード                                                                                                    |                                      |
|                                                                                                    | 8854                                 |
| └───── オンラインア                                                                                                    | 1#196                                |
|                                                                                                    |                                      |
|                                                                                                    |                                      |
|                                                                                                    |                                      |
|                                                                                                    |                                      |
|                                                                                                    |                                      |
|                                                                                                    |                                      |
| ES04011 Data Consection Manager                                                                                                    |                                      |
| ▲ FS040U Data Connection Manager                                                                                                    |                                      |
| ▲ FSO40U Data Connection Manager<br>ッール ヘルブ                                                                                                    |                                      |
| ▲ FS040U Data Connection Manager<br>ツール ヘルプ<br>② 次 ②                                                                                                    |                                      |
| ▲ FS040U Data Connection Manager<br>ッール ヘルプ<br>② 2 2 2 2 2 2 2 2 2 2 2 2 2 2 2 2 2 2 2                                                                                                    |                                      |
| ▲ FS040U Data Connection Manager<br>ツール ヘルブ                                                                                                    |                                      |
| ▲ FS040U Data Connection Manager<br>ツール ヘルブ<br>●  ●  ●  ●  ●  ●  ●  ●  ●  ●  ●  ●  ●                                                                                                    |                                      |
|                                                                                                    | ۲۶۵                                  |
| ▲ FS040U Data Connection Manager<br>ツール ヘルブ                                                                                                    | <b>■</b> ₩                           |
| ▲ FS040U Data Connection Manager<br>ツール ヘルブ<br>② ② ② ③ ③ ③ ③ ③ ● 2 器構設定<br>● 四 PW管理<br>● ② Pwfetg<br>● ③ PW管理<br>● ③ PWfetg<br>● ③ PWfetg<br>● ③ PUfetg<br>● ③ PUfetg<br>● |                                      |
| ▲ FS040U Data Connection Manager<br>ツール ヘルブ<br>② ② ③ ② ③ ③ ③ ③ ③ ● 採載(2)<br>● 平 接続(2)<br>● ② 本/+5ワー:<br>● ③ 本/+5ワー:<br>● ③ オンラ・<br>○ び、 ○ ○ ○ ○ ○ ○ ○ ○ ○ ○ ○ ○ ○ ○ ○ ○ ○ ○ ○                                                                                                    | 7307.                                |
| ▲ FS040U Data Connection Manager<br>ツール ヘルブ<br>② ② ② ③ ③ ③ ③ ③<br>③ ③ ③ ③ ③ ③<br>③ ③ ③ ③ ③<br>③ ③ ③ ③                                                                                                    | -730X                                |
| ▲ FS040U Data Connection Manager<br>ツール ヘルブ<br>びびびびびで<br>設定<br>中型 掃機度<br>中型 掃機度<br>中型 掃機度<br>中型 指数度<br>・ マップデートが売了しました。<br>のK                                                                                                    |                                      |
|                                                                                                    | <ul> <li>ブラウズ</li> <li>開始</li> </ul> |

 ・手順6. 完了したら、FS040U Data Connection Manager を終了して FS040U を USB ポートから 抜去します。 【E, FS040U のファームウェアバージョン確認】

・手順1. USB ポートに FS040U を接続します。
 接続ソフトウェア(FS040U Data Connection Manager)が自動的に起動します。
 自動的に起動しない場合は、手動で起動してください。接続ソフトウェアのアップデート
 を促すメッセージが出た場合は、次項【F, FS040U Connection Manager のアップデート
 ト】をご参照ください。

| 🔎 FS040U Data Connection Manager |  |
|----------------------------------|--|
| ツール ヘルブ                          |  |
| 🕑 🔀 🔞                            |  |
|                                  |  |
| ▲ 現代                             |  |
|                                  |  |
|                                  |  |
|                                  |  |
| Ÿ.atl                            |  |

・手順3. 起動後、ヘルプ→Versionをクリックします。

| 🚨 FS040U Data Connection Manager | - 🛛 |
|----------------------------------|-----|
|                                  |     |
|                                  |     |
|                                  |     |
|                                  |     |
| Y.al                             |     |

- ・手順4. Firmware version が V2.4.0 以上になっていれば成功です。
- ・手順5. パソコンから FS040U を抜去していただき、LiveU で通信確認をお願いいたします。

| 🗻 FS040U Data | Connection Manager                                                                                                    | - 🛛 |
|---------------|----------------------------------------------------------------------------------------------------|-----|
| ツール ヘルブ       |                                                                                                    |     |
|               | FS040U Data Connection Managerについて 区<br>FS040U Data Connection Managerについて 区<br>FS040U Data Connection Manager Version: V24.0<br>Firmware version: V24.0 |     |
|               | MSIBDN<br>IMEE<br>Copyright from 2017<br>OK                                                                                                    |     |
| Y.ali         |                                                                                                    |     |

#### 【F, FS040U Connection Manager のアップデート】

「FS040U Data Connection Manager」のアイコンをクリックして以下のメッセージが出る場合、 「FS040U Data Connection Manager」のアップデートを行う必要があります。以下の手順にてアップデ ートを行ってください。

こちらのメッセージは、本体のファームウェアが新しく、FS040U Data Connection Manager のバージョンが古い場合に表示されるメッセージになります。

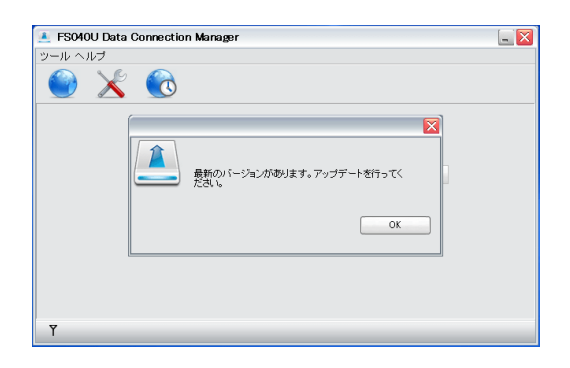

- ・手順1. USB ポートに FS040U を接続します。
- ・手順2. FS040U Data Connection Manager が起動され「最新バージョンがあります」とメッセージが表示されます。
- ・ 手順3. 「OK」をクリックし FS040U Data Connection Manager 終了させます。
- ・手順4. 「エクスプローラー(Win + E)」を起動し、左メニューから「PC」を選択します。
- ・手順5. 「CD ドライブ FS040U Wireless Modem」をクリック。

| ✓ フォルダ− (7)<br>3D オブシェクト           | <i>ダ</i> ウンロード                              | デスクトップ                                                      |
|------------------------------------|---------------------------------------------|-------------------------------------------------------------|
| F#1X2/F                            | <i>É0</i> 7#                                | 257A                                                        |
| ↓ ミュージック<br>、 デバイスとドライブ (3)        |                                             |                                                             |
| Windows (C:)<br>空き領域 355 GB/448 GB | Recovery Image (D:)<br>空き模域 1.92 GB/14.7 GB | CD ドライプ (E:) FS040U Wireless<br>Modem<br>空き模域 0 バイト/18.6 MB |
|                                    |                                             |                                                             |
|                                    |                                             |                                                             |

・手順6. クリック後アップデートの案内が始まりますので、手順に沿ってアップデートしてください。

以上

## <u>別紙②:LiveU Solo ユーザー様向け FS040U 設定変更手順</u>

以下に富士ソフト社製 FS040U 設定変更手順を記載いたします。

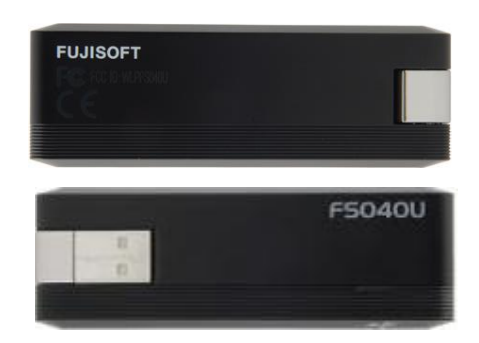

こちらの手順は LiveU Solo をご使用のお客様が対象となっています。

【A, 接続ソフトウェア(FS040U\_DataConnectionManager)のインストール】

- ・手順1. 管理者権限でログインした、Windows パソコンの USB ポートに FS040U を接続します。
- ・手順2. CD ドライブへの操作を確認する画面を選択、「FS040U\_DataConnectionManager.exeの実行」を選択します。

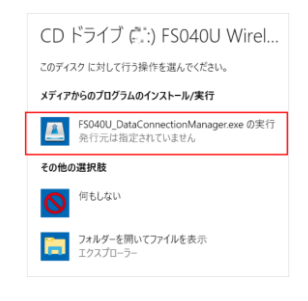

・手順3. 選択言語の選択で「日本語」を選択し、「次へ」を選択します。

| S040U Data Connection Manager - InstallShield Wizard<br>設定言語の選択<br>インストールで使用する言語を次の中から選択して下さい。 |  |
|------------------------------------------------------------------------------------------------|--|
| 英語<br>日本語                                                                                      |  |
|                                                                                                |  |
|                                                                                                |  |
|                                                                                                |  |
| stallShield                                                                                    |  |

・手順4. 「使用許諾契約」の内容を確認の上、「使用許諾契約の全条項に同意します」を選択し、「次へ」を選択します。

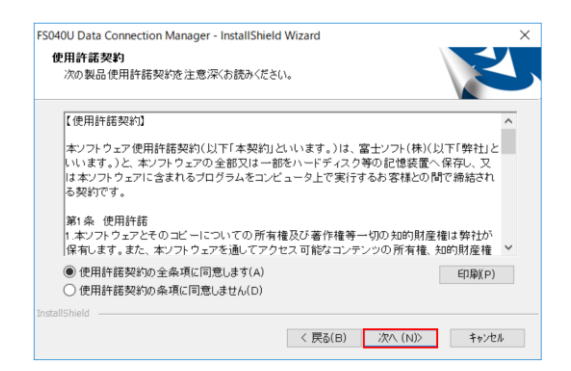

・手順5. インストール先を選択し、「次へ」を選択します。

| FS040U Data (<br><b>インストール 先</b><br>ファイルをイン | Connection Manager - InstallShield Wizard<br>の遺訳<br>ストールするフォルターを選択してください。     | ×      |
|---------------------------------------------|-------------------------------------------------------------------------------|--------|
|                                             | FS040U Data Connection Manager の化ストール先:<br>C.VYFS040U Data Connection Manager | 変更(C)  |
| InstallShield —                             | 〈 戻る(B) ぶへ (N)〉                                                               | ++>10N |

・手順6. インストールが完了します。

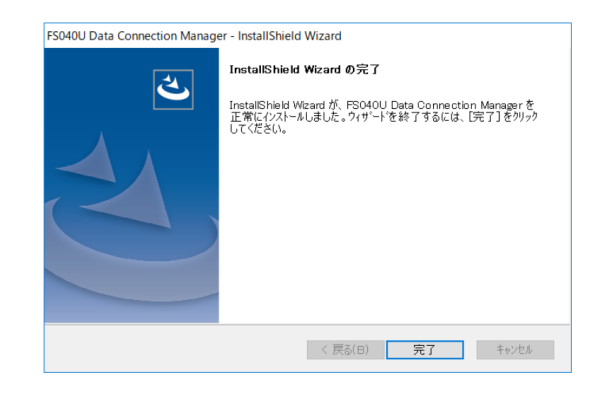

- 【B, FS040Uの4G固定設定】
- ・ 手順1. 接続ソフトウェア(FS040U Data Connection Manager)を起動します。

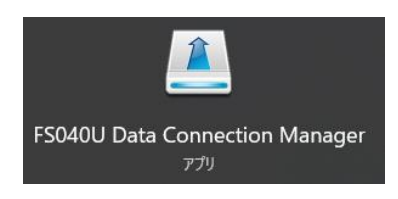

・手順2. ツール→設定をクリックします。

| 🚨 FS040U Data                      | Connection Manager | - 🛛 |
|------------------------------------|--------------------|-----|
| <u>ツール</u> ヘルブ<br>接続<br>設定<br>接続履歴 | 6                  |     |
|                                    |                    |     |
|                                    | 1004               |     |
|                                    |                    |     |
| Y.all                              |                    |     |

・手順3. 設定→ネットワーク設定→ネットワークモードをクリックします。

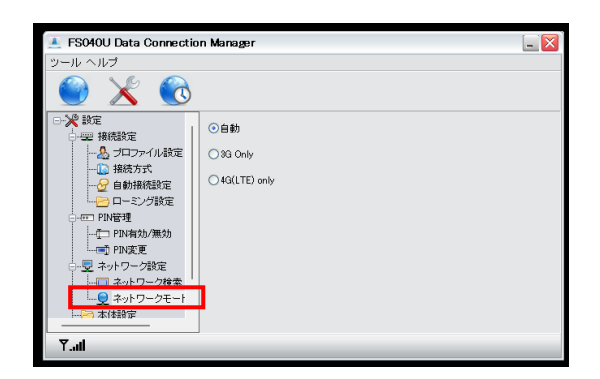

・手順4. 4G(LTE) only を選択します。

| 🛃 FS040U Data Connection Manager |                |  |  |  |
|----------------------------------|----------------|--|--|--|
| ツール ヘルプ                          |                |  |  |  |
| 🕥 🔀 🔞                            |                |  |  |  |
| □                                | 〇自動            |  |  |  |
| - & プロファイル設定                     | O 3G Only      |  |  |  |
|                                  | • 4G(LTE) only |  |  |  |
|                                  |                |  |  |  |
| □······· PIN管理                   |                |  |  |  |
| ──□ PIN有効/無効                     |                |  |  |  |
| PIN変更                            |                |  |  |  |
| □ □ □ マーマン ネットワーク設定              |                |  |  |  |
|                                  |                |  |  |  |
|                                  |                |  |  |  |
|                                  |                |  |  |  |
| 【 國外                             | 1              |  |  |  |

・手順5. パソコンから FS040U を抜去し LiveU で通信確認をお願いいたします。

以上